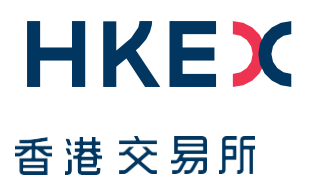

# Fast Interface for New Issuance (FINI)

**FINI** Registration Guide

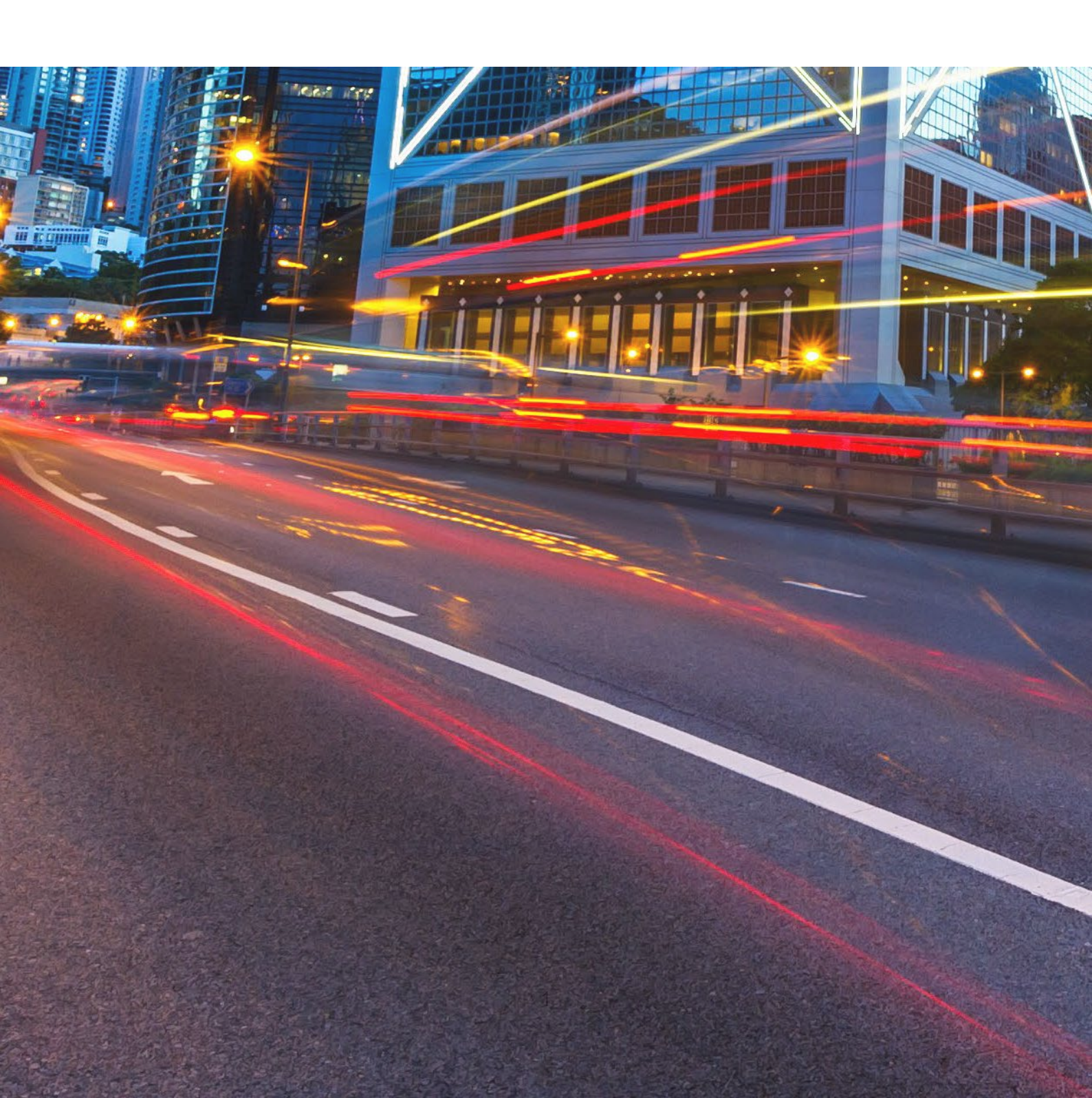

## **Table of Contents**

| Α. | Introduction                          | . 3 |
|----|---------------------------------------|-----|
| В. | Who should read this Guide?           | . 4 |
| C. | Eligibility and document requirements | . 5 |
| D. | Registration process workflow         | . 6 |
| Е. | Frequently Asked Questions ("FAQs")   | 10  |

#### Versions

| Publication Date            | Version                  |
|-----------------------------|--------------------------|
| 2 Auguest 2024<br>[Current] | Third version published  |
| 22 November 2023            | Second version published |
| 8 November 2022             | First version published  |

#### DISCLAIMER

HKEX and/or its subsidiaries have endeavoured to ensure the accuracy and reliability of the information provided in this document, but do not guarantee its accuracy and reliability and accept no liability (whether in tort or contract or otherwise) for any loss or damage arising from any inaccuracy or omission or from any decision, action or non-action based on or in reliance upon information contained in this document.

# A. Introduction

# A1. What is FINI?

FINI is an online platform developed by HKSCC for subscription, settlement and admission to trading of New Listings of equity securities, depository receipts, stapled securities and REITs on SEHK, covering:

- Primary listings;
- Dual-primary listings;
- Secondary listings;
- Reverse Takeovers;
- Listings by way of introduction; and
- Transfers from GEM to the Main Board.

FINI fully replaces the CCASS EIPO service among market participants and HKEX, as set out in Section B.

## A2. Onboarding process

In order to be onboarded to FINI, your firm will go through three steps as follows:

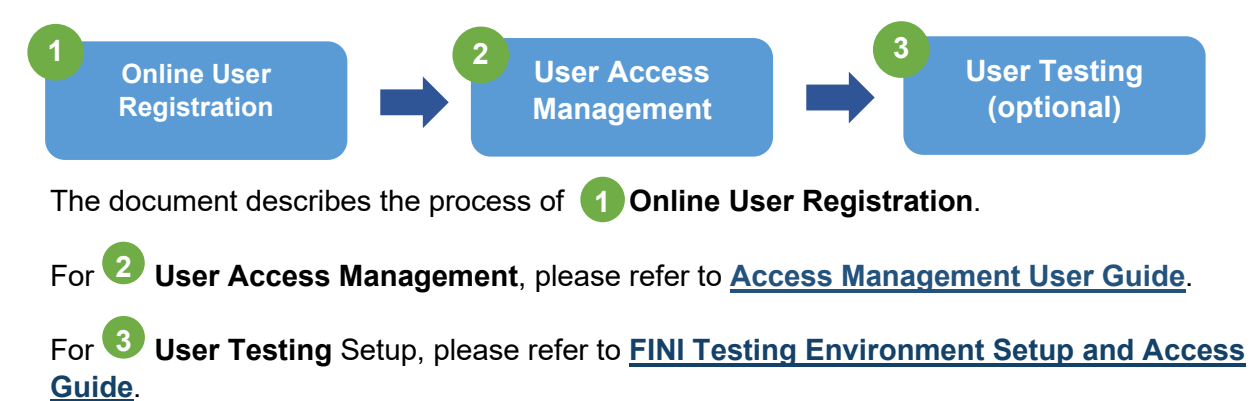

# **B. Who should read this Guide?**

This FINI User Registration Guide is for firms who wish to either:

- i. register to become FINI Users for the first time in one or more of the user type(s) set out in the table below, or
- ii. modify their existing FINI user type(s) registration at any time.

The FINI user types are listed below:

| FINI user type       | Possible role on FINI                        | Will primarily use FINI for…                                                                                                    |  |
|----------------------|----------------------------------------------|----------------------------------------------------------------------------------------------------|--|
| Sponsor              | Designated Sponsor Other Sponsor             | <ul> <li>Manage offering initiation and reference data</li> <li>Manage deal access control for syndicate members / advisers</li> <li>Provide certain regulatory submissions</li> <li>Provide certain regulatory submissions</li> </ul>                            |  |
| Legal Counsel        | Sponsor Counsel                              | • Where invited, to input the reference data into FINI but the data can only be submitted by the Designated Sponsor                                                                                                    |  |
|                      | Issuer Counsel                               | Provide certain regulatory submissions required from the Issuer                                                                                                    |  |
| Intermediary         | Designated Overall<br>Coordinator<br>("DOC") | <ul> <li>Confirm deal size, tranche allocations and final pricing</li> <li>Manage the control list of distributors' share allocations</li> <li>Provide certain regulatory submissions</li> <li>Provide own placee information and supporting documents</li> </ul> |  |
|                      | Other Overall<br>Coordinator                 | <ul> <li>Manage the control list of distributors' share allocations</li> <li>Provide certain regulatory submissions</li> <li>Provide own placee information and supporting documents</li> </ul>                                                                   |  |
|                      | Distributor                                  | <ul><li>Provide own placee information and supporting documents</li><li>Provide certain regulatory submissions</li></ul>                                                                                                    |  |
| HKSCC<br>Participant | CCASS Participant<br>of HKSCC ("CP")         | Input or amend public offer application lists ("EIPO")                                                                                                    |  |
| FINI Bank            | Designated EIPO<br>Bank of CPs ("DB")        | <ul> <li>Monitor CPs' EIPO pre-funding requirements</li> <li>Confirm that CPs have met their pre-funding requirements</li> <li>Enact money settlement in respect of CPs' EIPO share allotments</li> </ul>                                                         |  |
|                      | Receiving Bank of<br>IPO Issuers ("RB")      | <ul> <li>Monitor EIPO money settlement in respect of IPO issuer's proceeds</li> <li>If the IPO is cancelled after money settlement, enact refund settlement in respect of CP's EIPO share allotments</li> </ul>                                                   |  |
| Share<br>Registrar   | Approved Share<br>Registrar                  | <ul> <li>Confirm public, preferential and employee offering subscription<br/>levels</li> <li>Provide public offer allotment information</li> </ul>                                                                                                    |  |

# C. Eligibility and document requirements

Please check and ensure your compliance with the eligibility requirements for the User types you wish to apply.

| FINI user            | Eligibility requirements for:                                                                                                    |                                                                                                    |                                                                                                    |  |
|----------------------|----------------------------------------------------------------------------------------------------|----------------------------------------------------------------------------------------------------|----------------------------------------------------------------------------------------------------|--|
| туре                 | Firm                                                                                                    | Authorised signatory(ies)                                                                                                    | Supporting documents required                                                                                            |  |
| Sponsor              | Holds a valid SFC Type 6 license                                                                                                    | <ul> <li>Registered as a<br/>Responsible Officer on<br/>the <u>SFC Public Register</u><br/>of Licensed Persons and<br/><u>Registered Institutions</u></li> </ul>                                                                                                  | <ul> <li>A copy of the applicant's<br/>Business Registration<br/>Certificate</li> </ul>                                  |  |
| Legal<br>Counsel     | Registered as a Hong<br>Kong Law Firm under the<br><u>Hong Kong Law</u><br><u>Society's Law List</u>                                             | <ul> <li>Registered as a member<br/>with practicing certificate<br/>under the <u>Hong Kong</u><br/><u>Law Society's Law List</u>; or</li> <li>Registered as a partner<br/>of the firm under the<br/><u>Hong Kong Law Society's</u><br/><u>Law List</u></li> </ul> | <ul> <li>A copy of the applicant's<br/>Business Registration<br/>Certificate</li> </ul>                                  |  |
| Intermediary         | <ul> <li>Holds a valid SFC Type 1<br/>license or a securities<br/>license issued by a<br/>Recognised Securities<br/>Regulator*</li> </ul>        | Registered as a<br>Responsible Officer on<br>the <u>SFC Public Register</u><br>of Licensed Persons and<br><u>Registered Institutions</u> or<br>relevant register of the<br><b>Recognised Securities</b><br><b>Regulator</b> *                                     | <ul> <li>A copy of the applicant's<br/>Business Registration<br/>Certificate</li> </ul>                                  |  |
| HKSCC<br>Participant | Admitted by HKSCC as a<br>Participant of CCASS<br>(link)                                                                                         | <ul> <li>No registration is<br/>required. FINI Delegated<br/>Administrator rights will<br/>be automatically granted<br/>to new admitted HKSCC<br/>Participants.</li> </ul>                                                                                        | A HKSCC Participant's use of<br>FINI will be bound by HKSCC<br>Rules                                                     |  |
| Bank                 | • Registered as a designated bank with HKSCC on on the following HKEX website (link)                                                             | <ul> <li>Registered as a<br/>designated bank officer of<br/>the Bank</li> </ul>                                                                                                    | <ul> <li>A copy of the nominee bank<br/>account information on all<br/>supported currencies<br/>(HKD/RMB/USD)</li> </ul> |  |
| Share<br>Registrar   | <ul> <li>Registered as a Member<br/>of the Federation of<br/>Share Registrars ("FSR")<br/>on the <u>FSR's Members</u><br/><u>List</u></li> </ul> | <ul> <li>Any authorised signatory<br/>of the company</li> </ul>                                                                                                    | • A copy of the applicant's<br>Business Registration<br>Certificate                                                      |  |

\* Recognized Securities Regulator is a signatory to the International Organization of Securities Commissions' (IOSCO) Multilateral Memorandum of Understanding Concerning Consultation and Cooperation and the Exchange of Information (MMoU): <u>https://www.iosco.org/about/?subSection=mmou&subSection1=signatories</u>

 $\triangle$  HKSCC will take steps to verify applicants' eligibility and reserves the right to reject an application. If there are any questions on your firm's eligibility, please reach out to HKSCC (cs cps cc@hkex.com.hk) for further information.

# D. Registration process workflow

The Registration process includes (i) submitting the registration form; (ii) signing the registration form.

Before starting the registration:

- read carefully the <u>Explanatory Notes</u> and <u>Terms and Conditions of FINI</u> on our FINI webpage;

- ensure that supporting documents (as stated in <u>Section C</u>) are prepared ahead of registration.

## D1. Submitting the registration form

To start your registration, go the registration form link:

https://surveys.hkex.com.hk/jfe/form/SV 7anIG2LRi0V3giy

or scan the QR Code below:

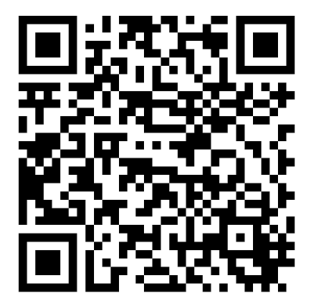

You will need to provide the following details in the registration form. All the displayed input fields are mandatory unless specified as 'optional' on the form.

| Step                                  | Description                                                                                                    | Remarks                                                                                                    |  |  |  |  |
|---------------------------------------|----------------------------------------------------------------------------------------------------|----------------------------------------------------------------------------------------------------|--|--|--|--|
| Applica                               | Applicants Details                                                                                                    |                                                                                                    |  |  |  |  |
| 1                                     | Provide your company details, contact person details                                                                                                    | Ensure input for "place of incorporation" field is accurate. Here is <u>why</u> .                                                                 |  |  |  |  |
| 2                                     | Select the FINI User Type(s) you wish to apply and ensure the eligibility requirements ( $\underline{Section C}$ ) are met.                                                                                                 |                                                                                                    |  |  |  |  |
| 3                                     | Provide the unique firm identifier based on the user type(s) selected for HKSCC to verify and authenticate.                                                                                                    | Further details on identifier <u>here</u> .                                                                                                    |  |  |  |  |
| Delega                                | ted Administrators ("DAs")                                                                                                    |                                                                                                    |  |  |  |  |
| 4                                     | Provide the details of DAs that your firm wishes to appoint,<br>where DAs will be responsible for managing business user<br>accounts (i.e. to add / delete users) and setting API access<br>for your firms (if applicable). | You may appoint your existing Client<br>Connect DAs as newly selected FINI user<br>type(s). Further details available <u>here</u> .               |  |  |  |  |
| Nomin                                 | ee Bank Account [for Bank Users only]                                                                                                    |                                                                                                    |  |  |  |  |
| 5                                     | <ul> <li>Provide details information of:</li> <li>(i) Nominee Bank accounts</li> <li>(ii) Debit Authorisation form signatory(ies), including the Nominee Bank Accountholder and the Bank countersign.</li> </ul>            | You may assign up to three signatory(ies) for Nominee Bank Accountholder to sign and the Bank. Further details available <u>here</u> .            |  |  |  |  |
| Upload                                | l supporting documents                                                                                                    |                                                                                                    |  |  |  |  |
| 6                                     | Upload supporting document(s) for your selected user type(s).<br>Please refer to <u>Section C</u> for the supporting document requirements.                                                                                 | Upload feature is limited to one PDF file<br>and must not exceed 10MB per file.                                                                   |  |  |  |  |
| FINI Registration Form Signatory(ies) |                                                                                                    |                                                                                                    |  |  |  |  |
| 7                                     | Provide name and email address of the authorised<br>signatory(ies).<br>You are required to provide the signatory(ies) information for<br>each FINI user type selected.                                                      | You may assign up to three signatory(ies) for each FINI user type selected to sign the registration form. Further details available <u>here</u> . |  |  |  |  |

Upon the submission of the registration form, you will receive an acknowledgement email from us, and submission reference ID will be provided. You may quote your submission reference ID when you need to enquire the application status.

## D2. Signing the registration form

We will process your registration form as soon as we receive it. We will contact you via the 'Contact person' specified in the registration form if we have any queries on the form.

When the registration form is ready for signing, your firm's authorised signatory(ies) are required to sign the form to complete the registration process. There are two ways to sign, depending on your firm's place of incorporation.

| Signature<br>method | lf your firm's…                                                           | Then you should                                                                                                    |
|---------------------|---------------------------------------------------------------------------|----------------------------------------------------------------------------------------------------|
| Electronic          | Place of incorporation <u>is</u> a recognised jurisdiction*               | Receive an email from DocuSign requesting for electronic signature action based on the email address(es) of each authorised signor(s) provided under <u>Section D1</u> (Step 7) |
| Physical            | Place of incorporation is <u>not</u> listed as a recognised jurisdiction* | Receive an email from HKSCC requesting for physical signature action based on the email address(es) of each contact person(s) provided under <u>Section D1</u> (Step 1)         |

\*Recognised jurisdictions include Hong Kong, Australia, Bermuda, British Virgin Islands, Cayman Islands, the United Kingdom, New Zealand, Singapore, and the USA.

#### Reminder for Bank Users:

Apart from a Bank's place of incorporation, the registration form and Debit Authorisation Form signing method will also depend on the place of incorporation of the Nominee Bank Accountholder. In short, electronic signing will be provided only if the place of incorporation of both the Bank and the Nominee Bank Accountholder are listed as a recognised jurisdiction.

#### 1) Electronic signing via DocuSign

The registration form signatory(ies) will receive email which contains a link to the registration form. Follow the steps below to sign the form:

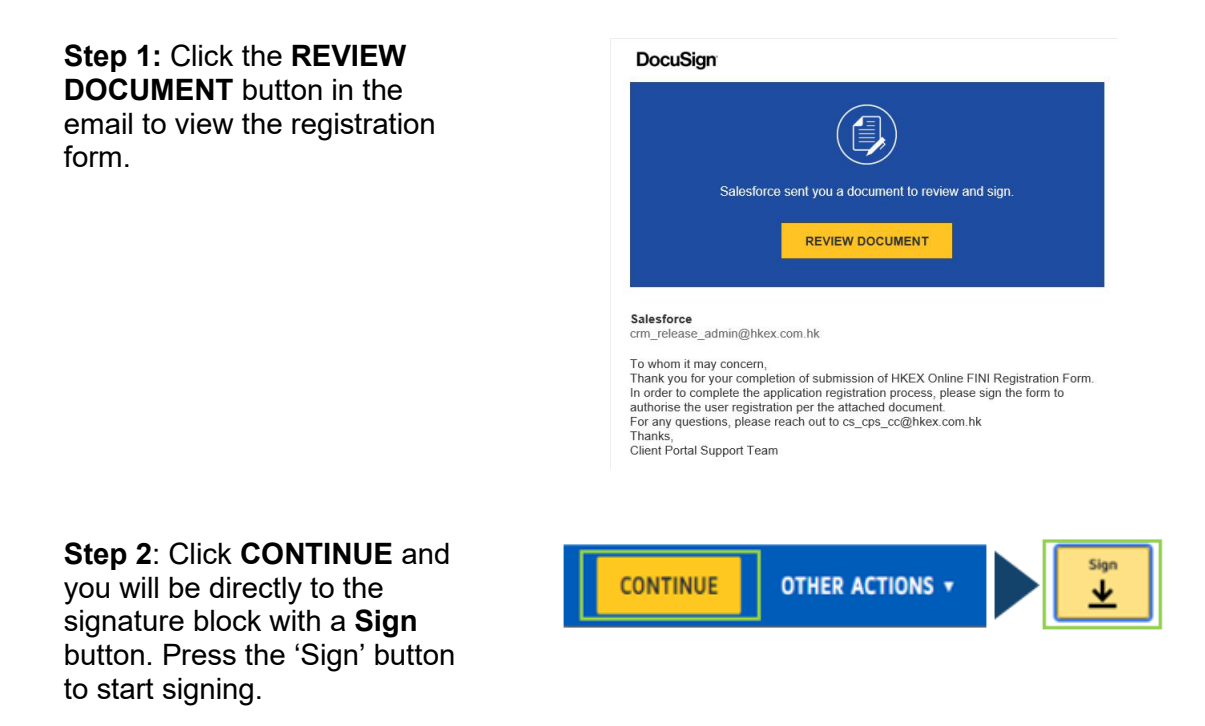

| <b>Step 3:</b> Either choose <b>USE</b><br><b>SAVED</b> to pick a used<br>signature (if you have used | My Signatures and Initials<br>Choose a saved signature and initials or adopt new ones to use when signing the documents in this envelope. |
|----------------------------------------------------------------------------------------------------|----------------------------------------------------------------------------------------------------|
| DocuSign before) or click                                                                             | Chan Tai Man Edit x                                                                                                    |
| one.                                                                                                  |                                                                                                    |
|                                                                                                    |                                                                                                    |
| Stop 4: Click EINISH to                                                                               |                                                                                                    |

**Step 4:** Click **FINISH** to complete your signing.

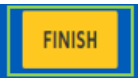

The registration form signing is completed when all the signatory(ies) sign the registration form.

HKSCC will create your firm's profile in FINI based on the completed registration form.

#### 2) Physical signing

In case of physical signing of the registration form is required, we will email the filled registration form (in pdf format) to the 'Contact person(s)' who will need to arrange physical signing with the signatory(ies) provided in the registration form.

Please return the physically signed copy of the FINI registration form by email to <u>cs cps cc@hkex.com.hk</u> followed by post to the Client Portal Support Team ("CPS") department (6F, Two Exchange Square, 8 Connaught Place, Hong Kong) within one month of the email. HKSCC will only create your firm's profile after receiving the physical copy.

 $\triangle$  If the FINI Registration is not signed within a month after the authorised signatory(ies) received the form, HKSCC reserves the right to invalidate an application.

# E. Frequently Asked Questions ("FAQs")

# E1. Why is the "place of incorporation" field important?

| ompany Information                  |             |                          |  |
|-------------------------------------|-------------|--------------------------|--|
| ompany mormation                    |             |                          |  |
| Company Name (English)              | Company ABC |                          |  |
| Company Name (Chinese)<br>optional) |             |                          |  |
| lace of Incorporation               |             |                          |  |
| Hong Kong                           |             | O United Kingdom         |  |
| O Australia                         |             | O New Zealand            |  |
| O Bermuda                           |             | O Singapore              |  |
| O British Virgin Islands            |             | O USA                    |  |
| O Cayman Islands                    |             | Others (please specify): |  |
|                                     |             |                          |  |
|                                     |             |                          |  |

Only one place of incorporation can be selected for your firm. Should your firm's place of incorporation is not among the available selections, select "Others (please specify)" and input the name of place of incorporation (e.g. Indonesia).

The place of incorporation information provided is important, as it will determine your firm's eligibility for using an electronic signature when submitting the registration form (see <u>Section</u>  $\underline{D2}$ ).

# E2. How do I find my firm's identifier?

An identifier is the unique code that is assigned to your firm, detailed below for your reference. The identifier will be used by HKSCC to authenticate whether your firm indeed meets the eligibility requirements.

| FINI user type       | Requirements                                                              | Sources and relevant field                                                                       | ldentifier<br>example |
|----------------------|---------------------------------------------------------------------------|--------------------------------------------------------------------------------------------------|-----------------------|
| Sponsor              | Valid SFC Type 6 license                                                  | CE Reference on <u>SFC Public Register</u><br>of Licensed Persons and Registered<br>Institutions | AAB123                |
| Legal Counsel        | Registered on the Hong<br>Kong Law Society's Law List<br>(as HK Law Firm) | Firm Name (English) on <u>Hong Kong</u><br>Law Society's Law List                                | Firm ABC              |
| Intermediary         | Valid SFC Type 1 license                                                  | CE Reference on <u>SFC Public Register</u><br>of Licensed Persons and Registered<br>Institutions | AAD123                |
|                      | Overseas accreditation                                                    | May vary depending on member agencie                                                             | es ( <u>link)</u>     |
| HKSCC<br>Participant | CCASS Participant ID                                                      | HKSCC Participant's "Participant ID"<br>on the HKEX Website                                      | C00123                |
| Bank                 | Designated Bank code                                                      | Designated Bank's "Code" on the<br>HKEX Website                                                  | 123/456               |
| Share Registrar      | Share Registrar code                                                      | Share Registrar "Code" on the HKEX<br>Website                                                    | R01                   |

# E3. Why do I need to select the number of authorised signatory(ies)?

We will require the registration form to be signed by the authorised signatory(ies) of your firm.

Depending on the policy of the firms, it is possible that a firm will require more than one authorised signatory in order to sign any legal documents on behalf of the firm.

You may assign up to three authorised signatory(ies) for each FINI user type selected to sign the registration form.

| Please indicate the nu | umber of authorised signatory require | ed (for the user type HKSCC Participa | ant):    |
|------------------------|---------------------------------------|---------------------------------------|----------|
| 1 ~                    |                                       |                                       |          |
| 23                     | 0%                                    | — 100%                                | <b>→</b> |

The same also applies to the Bank User, which, apart from signing registration form, the Nominee Bank Accountholder is required to sign, and the Bank is required to countersign the Debit Authorisation Form. You may assign up to three authorised signatory(ies).

| Please indicate the n   | umber of authorised signatory(ies) of   | of the Accountholder. |    |
|-------------------------|-----------------------------------------|-----------------------|----|
| 1 ~                     |                                         |                       |    |
| 1<br>2<br>3             | 0%                                      | 100%                  | _→ |
| Please indicate the num | nber of authorised signatory(ies) of th | e Bank.               |    |
| 1 ~<br>1<br>2<br>3      | 0%                                      |                       | -  |

If your firm requires more than three authorised signatory(ies) to sign registration form (and for Bank User, the registration form and Debit Authorisation form), please contact us via <u>cs\_cps\_cc@hkex.com.hk</u> for special arrangement.

### E4. As Bank User, what are my additional required actions?

Firstly, you are required to provide nominee bank account details per applicable currency(ies) of HKD, RMB and / or USD.

NOTE: Bank Users are reminded that your firm is required to have a nominee bank account in the trading currency of the IPO to be eligible to participate in the IPO. For example, if the IPO is in USD, your firm needs to have a USD nominee bank account.

| Nominee Bank Accou     | unt details                                                                       |   |
|------------------------|-----------------------------------------------------------------------------------|---|
| As you have selected t | the user type 'Bank', please provide the Nominee Bank Account details as follows: |   |
| Please select applicab | ble bank account currency(les).                                                   |   |
| HKD                    |                                                                                   |   |
| USD                    |                                                                                   |   |
| RMB                    |                                                                                   |   |
|                        |                                                                                   |   |
| ←                      | 0%                                                                                | → |

#### FINI User Registration Guide

| Please fill in the HKD account details below:                                       |                            |               |  |
|-------------------------------------------------------------------------------------|----------------------------|---------------|--|
| Effective Date<br>(YYYY/MM/DD)                                                      | 2023/01/03                 |               |  |
| SWIFT BIC Code                                                                      | ХҮZННКННКНН                |               |  |
| HKAB Bank Code                                                                      | 999                        |               |  |
| Bank Branch Code                                                                    | 111                        |               |  |
| Bank Branch Name (optional)                                                         | Hong Kong Branch           |               |  |
| Bank Account Number                                                                 | 234567891                  |               |  |
| Bank Account Name (must be<br>acceptable SWIFT character)                           | Bank XYZ (HK)              |               |  |
| Bank Account Address (must<br>be <u>acceptable SWIFT</u><br><u>character</u> )      | 2 Exchange Square, Central |               |  |
| Debtor's Reference Number<br>(must be <u>acceptable SWIFT</u><br><u>character</u> ) | IPOxyz99881122             |               |  |
| <b>←</b>                                                                            | 0%                         | $\rightarrow$ |  |

| Field name                | Length | Consideration                                                                                                    |
|---------------------------|--------|----------------------------------------------------------------------------------------------------|
| Effective Date            | -      | Ensure format always in "YYYY/MM/DD".                                                                                         |
| SWIFT BIC Code            | 11     | Ensure SWIFT BIC code provided is unique to your firm.                                                                        |
| HKAB Bank Code            | 3      | Ensure Bank Code provided is unique to your firm, and same as the identifier provided under <u>Section D1</u> (Step 5).       |
| Bank Branch Code          | 3      | Ensure Bank Branch code provided is unique to your firm.                                                                      |
| Branch Name               | -      | Optional field for Bank Branch name                                                                                           |
| Bank Account Number       | 9      | Ensure Bank Account Number is provided and consistent with the supporting document provided under <u>Section D1</u> (Step 6). |
| Bank Account Name         | 80     | Ensure characters provided are acceptable by SWIFT (for money settlement purposes), available <u>here.</u>                    |
| Bank Account Address      | 120    |                                                                                                    |
| Debtor's Reference Number | 40     |                                                                                                    |

In addition, applicants are reminded that the setup of SWIFT Relationship Management Application ("RMA") and Closed User Groups ("CUG") (refer to *FAQ E28* of the *FINI Information Pack & User Guide for FINI Banks* for details) is required. HKSCC may contact your firm accordingly on the RMA and CUG setup progress.

You are also required to provide the following Debit Authorisation information: (i) name and / or email address(es) of nominee bank account information(s); and (ii) name and / or email address(es) of countersign signor(s). This step for Debit Authorisation is mandatory for the public offer money settlement purpose (refer to *Step 7*, *FAQ B1* of the *FINI Information Pack* for details), in which it provides authorisation for payment instruction(s) transmission to Banks by HKSCC via FINI.

#### FINI User Registration Guide

| Please indicate the number of authorised signatory(ies) of the Accountinoider.                                                                                                    | Please indicate the number of authorised signatory(les) of the Bank.       |
|----------------------------------------------------------------------------------------------------|----------------------------------------------------------------------------|
|                                                                                                    | *                                                                          |
| Please provide details of the authorised signatory(ies) of the Accountholder below.                                                                                                    |                                                                            |
| If the authorised signatory(ies) of the Accountholder have been assigned with different signing amount limits, this form<br>must be signed by the signatory(ies) assigned with the maximum amount limit. | Please provide details of the authorised signatory(ies) of the Bank below. |
| Name (signatory 1)                                                                                                    | Name (signatory 1)                                                         |
| Email (signatory 1)                                                                                                    | Email (signatory 1)                                                        |

| Field name for Debit Authorisation              | What does it refer to?                                                                                                    |
|-------------------------------------------------|----------------------------------------------------------------------------------------------------|
| Nominee Bank Accountholder                      | Nominee Bank Accountholder to signify authorisation and agreement of the Debit Authorisation, based on nominee bank account details.                |
| Bank's Authorised signatory(ies) to countersign | Authorised signatory(ies) of the Bank who are required to sign in duplicate of the Debit Authorisation form, based on nominee bank account details. |

### E5. What can I do if the registration form is not accessible?

If the registration form is not accessible on the HKEX FINI Website, you may contact <u>cs cps cc@hkex.com.hk</u> for any enquiries.

### E6. What are the operating hours to access the registration form?

The registration form will be available 24 hours daily but HKSCC's processing time is from 09:00 to 18:00, Monday to Friday (except Hong Kong public holidays).

# E7. What is the procedure for applying to be a FINI User at a group and subsidiary level?

If your firm is applying to be a FINI user at a group level entity and at the subsidiary level, two separate registration form submissions are required. For example, if firm B is the subsidiary to firm A, separate submissions by firm A and firm B will be required.

# E8. Do I need to sign the separate FINI Terms and Conditions in order to complete the FINI Registration?

Signing the FINI Registration Form means you accept the FINI Terms and Conditions. Please read the T&C carefully before completing the FINI Registration Form. You may find the FINI Terms and Conditions on FINI Webpage.

# E9. How long will it take for my application to be processed?

In general, HKSCC will process a duly completed registration within 5 working days.